# Inserimento da Dispositivi - RILEVATORI VELOCITA'

Dal Menù Principale e andando nell'omonima sezione verrete reindirizzati ad una schermata panoramica con l'elenco degli ultimi servizi precedentemente inseriti da un operatore autorizzato attraverso questa modalità.

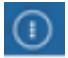

► Inserimento da Dispositivi ► Ril. Velocità

| <b>Ø</b> 🕮                      |                           |                                                                                                    |                    |                      |                                   |                       |                         |                |  |  |
|---------------------------------|---------------------------|----------------------------------------------------------------------------------------------------|--------------------|----------------------|-----------------------------------|-----------------------|-------------------------|----------------|--|--|
| italsoft Home<br>Servizi Varchi | Q, Ricerca applicazioni:  | and a local division of the second second se |                    |                      |                                   |                       |                         |                |  |  |
| Servizi                         | 10. Gestione Documentale  |                                                                                                    |                    |                      | , 127,                            | s a                   |                         |                |  |  |
| Anno 🗢                          | 20. Protocollo            | ata Da                                                                                                    |                    | Data Dispositi       |                                   | ivo Manc. Limite      |                         | Limite         |  |  |
|                                 | 30. Polizia Locale        | 10. Codice della Strada                                                                                                    |                    | 10. Inserimenti da l | Dispositivi 🕨                     |                       |                         |                |  |  |
|                                 | 40. Fascicoli Elettronici | 20. Illeciti Amministrativi                                                                                                    | •                  | 20. Preavvisi        | avvisi 🕨                          |                       | 10. Rit. Velocita       |                |  |  |
|                                 | 50. Attivita' Economiche  | 30. Incidenti                                                                                                    | •                  | 30. Verbali          |                                   | 20. Ril. Semaforici   |                         |                |  |  |
|                                 | 60. Ufficio Tecnico 🕨     | 40. Registri                                                                                                    | •                  |                      |                                   | 30. Varchi Telematici |                         |                |  |  |
|                                 | 80. Paghe 🕨               | -<br>50. Gestione Parcheggi                                                                                                    | 40. Altre Gestioni |                      | re Gestioni 4                     |                       | 40. Tracciati Generici  |                |  |  |
|                                 | 90. Lavori Pubblici 🕨 🕨   | 60. Gestione Permessi e ZTL                                                                                                    |                    | 50. Patente a Punti  | ite a Punti 50. Inserimento da Va |                       | serimento da Varchi - S | ienza Servizio |  |  |

• Nota: Un servizio è l'insieme di foto prese da un rilevatore in un determinato periodo!

## Inserire un nuovo servizio

Per inserire un nuovo servizio interagire con il comando "Nuovo" presente nell'elenco di comandi a destra della schermata. Così facendo comparirà la schermata sottostante

| (port           |              |
|-----------------|--------------|
|                 | B Aggiungi   |
|                 | Torna Elenco |
|                 |              |
|                 |              |
| Velocità Limite |              |
|                 | sport        |

Inseriti i campi (quali data, il rilevatore, mancata contestazione, ecc...) Per confermare la creazione, basterà fare click sul bottone "Aggiungi".

Si aprirà una schermata come quella sottostante dove sarà possibile caricare la cartella con i fotogrammi presenti nel proprio dispositivo attraverso l'apposito bottone "Upload", posto in alto alla schermata (raffigurato nella figura sottostante), oppure attraverso il bottone "Leggi", il quale prenderà i fotogrammi direttamente dal FTP. guide:cds:autovelox https://wiki.nuvolaitalsoft.it/doku.php?id=guide:cds:autovelox&rev=1729852511

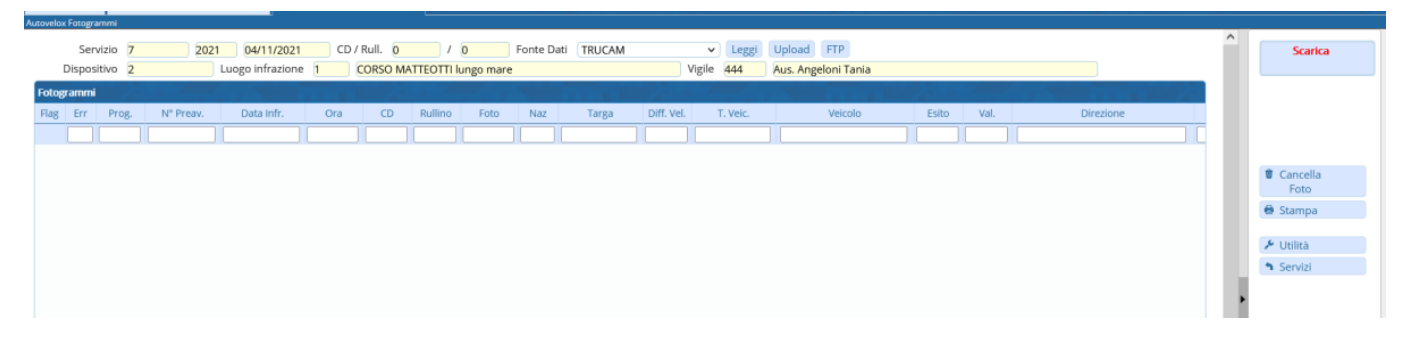

Una volta caricati tutti i fotogrammi sarà necessario aprirne uno ad uno e verificare l'esattezza delle informazioni al suo interno, e se vuoto inserire le informazioni base come la targa ed il modello del veicolo fotografato. Dopo aver esaminato tutto il contenuto del servizio, si potrà proseguire col bottone "Scarica", il quale porterà tutti i fotogrammi corretti (quindi senza errori o mancanze) come verbali.

# Nuovo Servizio - Aggiungere o Sostituire un vigile

| 🐨 🏽 🔅 🕴 COMUNE DEMO                                                            | Risultato Ricerca                                                                                                    | Per aggiungere o                                                                                                    |
|--------------------------------------------------------------------------------|----------------------------------------------------------------------------------------------------|----------------------------------------------------------------------------------------------------|
| demoCDS Home         Rievatori: Import/Export           Rexxxvi: Import/Export | Elenco Agenti           Codice 1         Agente           002         PAOLINO PAPERINO           003         LAURI FRANCESCO           004         QUIRINO GERARDO           005         ACANPORA PASQUALE           01         MALTENI AGAPITO           010         IZZO MARCO           011         PIRDO CELESTE | sostituire un vigile quando<br>si inserisce un nuovo<br>servizio, interagire con la<br>lentina di ingradimento<br>nella riga di Vigile/i e<br>scegliere il vigile<br>desiderato nell'elenco che |
|                                                                                | UTT PERMICAULUS                                                                                                    | comparirà (per                                                                                                    |

doppioclick con il mouse!)

Last update: 2024/10/25 10:35

Comparirà la seguente schermata pop-up con cui potrete aggiungere, sostituire il vigile o annullare la modifica

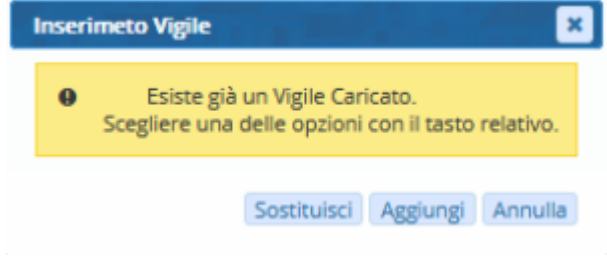

selezionarlo fare un

## **NOTE OPERATIVE:**

#### 1) Non verranno creati verbali finchè non verrà fatto SCARICA nel servizio

Scarica

Nel servizio una volta scaricato, vedremo la colonna "Err" e la colonna "N° Preav"

Err = 0 | verbale creato. —Inoltre nella Collonna N Preavv. verrà riportato il numero cronologico in rosso, indica che è stato creato il verbale.

Err = 1 | non è stato scaricato l'atto a causa di un'anomalia (come velocità non definita, data infrazione non definita, ora di infrazione non definita, targa mancante, luogo mancante, agente mancante, ecc...)

| Note                                                                       |  |  |  |  |  |  |  |
|----------------------------------------------------------------------------|--|--|--|--|--|--|--|
| Note 🗢                                                                     |  |  |  |  |  |  |  |
| Record di dettaglio numero 2 Già registrato con Progressivo Verbale N. 241 |  |  |  |  |  |  |  |
| Record di dettaglio numero 4 Targa non presente                            |  |  |  |  |  |  |  |
|                                                                            |  |  |  |  |  |  |  |

Last update: 2024/10/25 10:35

guide:cds:autovelox https://wiki.nuvolaitalsoft.it/doku.php?id=guide:cds:autovelox&rev=1729852511

| Aut | ovelox                                                                                                    | Fotogra | ammi     |          |                  |       |         |           |             |          |
|-----|----------------------------------------------------------------------------------------------------|---------|----------|----------|------------------|-------|---------|-----------|-------------|----------|
|     |                                                                                                    | Ser     | vizio 11 | 2021     | 09/09/2021       | CD /  | Rull. 0 | 1         | 0           | Fonte Da |
|     | (                                                                                                    | Dispos  | itivo 7  |          | Luogo infrazione | 4     |         | NVALLAZIO | ONE CIV. 52 |          |
| 1   | Fotogrammi                                                                                                    |         |          |          |                  |       |         |           |             |          |
|     | Flag                                                                                                    | Err     | Prog     | N° Preav | Data Infr        | Ora   | CD      | Rullino   | Foto        | Naz      |
|     |                                                                                                    |         |          |          |                  |       |         |           |             |          |
| 1   |                                                                                                    | 1       | 1        |          | 09/09/2021       | 14.00 | 0       | 0         | 1           |          |
|     |                                                                                                    | 0       | 2        | 322      | 09/09/2021       | 14:03 | 0       | 0         | 2           |          |
|     |                                                                                                    | 0       | 3        | 323      | 09/09/2021       | 14:09 | 0       | 0         | 3           |          |
|     |                                                                                                    | 0       | 4        | 324      | 09/09/2021       | 14-10 | 0       | 0         | 4           |          |
|     | -                                                                                                    | 0       | 5        | 325      | 09/09/2021       | 14:11 | 0       | 0         | 5           |          |
|     | -                                                                                                    | 0       | 6        | 326      | 09/09/2021       | 14:11 | 0       | 0         | 6           |          |
|     | ~                                                                                                    | 0       | 7        | 327      | 09/09/2021       | 14:20 | 0       | 0         | 7           |          |
| 1   | ~                                                                                                    | 0       | 8        | 328      | 09/09/2021       | 14:21 | 0       | 0         | 8           |          |
| 1   | ~                                                                                                    | 0       | 9        | 329      | 09/09/2021       | 14:25 | 0       | 0         | 9           |          |
| 1   | ~                                                                                                    | 0       | 10       | 330      | 09/09/2021       | 14:27 | 0       | 0         | 10          |          |
| 1   | ~                                                                                                    | 0       | 11       | 331      | 09/09/2021       | 14:39 | 0       | 0         | 11          |          |
| l   | ~                                                                                                    | 0       | 12       | 332      | 09/09/2021       | 14:39 | 0       | 0         | 12          |          |
| 1   | ~                                                                                                    | 0       | 13       | 333      | 09/09/2021       | 14:39 | 0       | 0         | 13          |          |
| 8   | <ul> <li>Image: A second second s</li></ul> | 0       | 14       | 334      | 09/09/2021       | 14:40 | 0       | 0         | 14          |          |
| 1   | ~                                                                                                    | 0       | 15       | 335      | 09/09/2021       | 14:42 | 0       | 0         | 15          |          |
| l   | ×                                                                                                    | 0       | 16       | 336      | 09/09/2021       | 14:53 | 0       | 0         | 16          |          |
| l   | <ul> <li></li></ul>                                                                                                    | 0       | 17       | 337      | 09/09/2021       | 14:55 | 0       | 0         | 17          |          |
| l   | <ul> <li></li></ul>                                                                                                    | 0       | 18       | 338      | 09/09/2021       | 14:56 | 0       | 0         | 18          |          |
| 8   | ~                                                                                                    | 0       | 19       | 339      | 09/09/2021       | 14:59 | 0       | 0         | 19          |          |
| l   | <li></li>                                                                                                    | 0       | 20       | 340      | 09/09/2021       | 15:02 | 0       | 0         | 20          |          |
| l   | ~                                                                                                    | 0       | 21       | 341      | 09/09/2021       | 15:08 | 0       | 0         | 21          |          |
| l   |                                                                                                    | 0       | 22       | 342      | 09/09/2021       | 15:28 | 0       | 0         | 22          |          |
| l   | ×                                                                                                    | 0       | 23       | 343      | 09/09/2021       | 15:29 | 0       | 0         | 23          |          |

2) Infondo alla Pagina è presente la Tabella NOTE sottoriportata, qui verranno riportate le segnalazioni di errore/anomalie, le righe segnate con anomalie non verranno scaricate (quindi non verrà creato alcun verbale corrispondente), sistemata l'anomalia è possibile procedere/riporcedere con lo scarico.

16 visualizzazioni.

From: https://wiki.nuvolaitalsoft.it/ - **wiki** 

Permanent link: https://wiki.nuvolaitalsoft.it/doku.php?id=guide:cds:autovelox&rev=1729852511

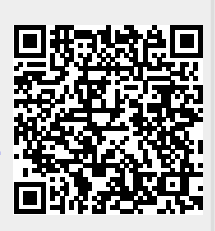

Last update: 2024/10/25 10:35